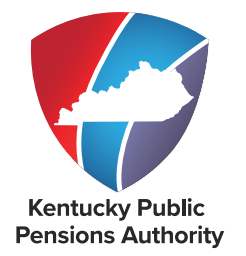

# CHAPTER 3 Employer Self Service Account Setup and Maintenance

EMPLOYER REPORTING, COMPLIANCE & EDUCATION

| TABLE OF CONTENTS                     |             |
|---------------------------------------|-------------|
| OVERVIEW                              | <u>2</u>    |
| LOG IN TO ESS                         | . <u>3</u>  |
| CHANGE PASSWORD                       | . <u>6</u>  |
| CHANGE SECURITY QUESTION              | <u>8</u>    |
| CHANGE PERSONAL IDENTIFICATION NUMBER | . <u>9</u>  |
| PAYMENT ACCOUNTS                      | . <u>10</u> |
| EDIT PAYMENT ACCOUNTS                 | . <u>13</u> |
| ADD OFFICE LOCATIONS                  | . <u>14</u> |
| EDIT AN OFFICE LOCATION               | . <u>16</u> |
| DELETE AN OFFICE LOCATION             | . <u>17</u> |
| ADD CONTACT PERSONS                   | . <u>18</u> |
| EDIT A CONTACT PERSON                 | . <u>21</u> |
| DELETE A CONTACT PERSON               | . <u>23</u> |
| MANAGE USERS                          | . <u>24</u> |
| ADD A NEW USER                        | . <u>25</u> |
| MANAGE USER ACCESS                    | . <u>27</u> |
| INDEX                                 | . <u>29</u> |
|                                       |             |

## **OVERVIEW**

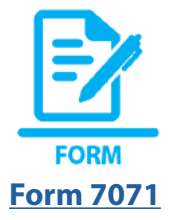

**PDF LINK** 

First Time Log In to Employer Self Service The Employer Self Service (ESS) website provides access to an employer's online account and monthly reporting modules. The Agency Head must submit Form 7071, Employer Self Service Employer Administrator Account Creation Request, to KPPA to designate an Employer Administrator. Each agency's Employer Administrator completes the setup for each ESS user. To log in to ESS, a user must have a valid user ID and password.

Once the Employer Administrator grants a new user access, the user must first log in to KPPA's secure email portal to retrieve the user ID, password and Personal Identification Number (PIN). For step-by-step instructions on the initial login process, please refer to the <u>First Time Log In to Employer Self Service guide</u>. After signing in to ESS, a user will have access based on the security role set by the Employer Administrator.

# It is imperative that all users safeguard their ESS credentials. This means credentials should NEVER be shared with other ESS users, including coworkers.

#### **Required Fields**

All information that must be provided by the user is designated with a red asterisk.

#### **Security Timer**

Once the user has signed in, a security timer begins. The timer displays in the bottom left-hand corner of the screen. The timer will reset when the user performs certain actions. After 15 minutes with no activity, the session will time out and the ESS user will be required to log in again.

#### **ESS Training Videos**

Several training videos are published explaining how to register and use ESS:

- <u>Registering for Employer Self Service</u>
- <u>Guide to the Secure Email Portal</u>
- <u>Update a Password</u>
- Update PIN
- Update a Security Question
- Add a Contact Person
- Edit a Contact Person
- Delete a Contact Person
- Add an Agency Address
- Edit an Agency Address
- Delete an Agency Address
- Download Member ID
- Viewing and Paying Invoices

Visit our website at <u>https://kyret.ky.gov/Employers</u> for employer announcements, additional videos and training resources.

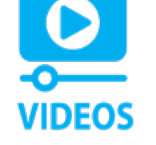

## LOG IN TO ESS

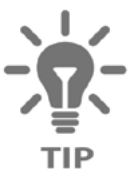

RECOMMENDED BROWSER Most Recent

Version of Microsoft Edge

#### **STEP 1**

Launch your internet browser and navigate to the KPPA website at <u>https://kyret.ky.gov</u>. Click <u>LOGIN</u> and click on <u>Employer Login</u>.

| Ø       | Kentucky P |           | Authority   |                      |       |                     |         |  |
|---------|------------|-----------|-------------|----------------------|-------|---------------------|---------|--|
| Members | Retirees   | Employers | Investments | Publications & Forms | About | Legislative Updates | Contact |  |

## Login

#### Webinars

If you are interested in one of our webinars covering covering tier benefits, Reemployment After Retirement, or other retirement-related topics, visit the Webinars and <u>Videos page</u> under Members > Outreach and Programs for more information.

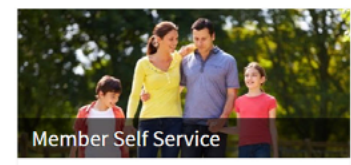

- Apply for Retirement
- Upload Documents
- Update Contact Information
- Request an Account Balance Letter
   Calculate Retirement Estimates
- Estimate Costs to Purchase Eligible Service
- View Annual Statements

MEMBER LOGIN >

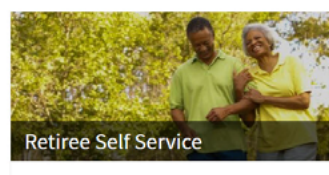

- Update Contact Information

- Change Tax Withholdings
- Maintain Direct Deposit Information - View 1099-R
- Update Mailing Address
- Submit Health Insurance Application during Open Enrollment

```
RETIREE LOGIN >
```

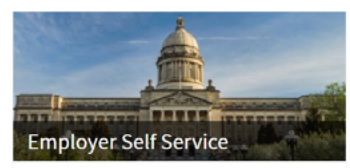

- Submit Your Monthly Report
- Change Your Payment Accounts - Give Employees Online Access
- Estimate Sick Leave Cost
- Download New Member Information - Pay Outstanding Invoices
- EMPLOYER LOGIN >

TABLE OF CONTENTS

| mployer Self Service                                                                 |                                                                                                    | A |
|--------------------------------------------------------------------------------------|----------------------------------------------------------------------------------------------------|---|
| Log in to your account<br>User ID                                                    | Use <b>Employer Services</b> to:<br>• Submit your monthly report<br>• Change your payment accounts<br>• Give employees online access |   |
| Password                                                                             | <ul> <li>Estimate sick leave cost</li> <li>Download new member information</li> <li>Pay outstanding invoices</li> </ul>              |   |
| Save ID<br>Consider unchecking if on shared device                                   |                                                                                                    |   |
| Login                                                                                |                                                                                                    |   |
| <b>Need to register?</b> Please contact your administrator or a KPPA representative. |                                                                                                    |   |
| Forgot User ID                                                                       |                                                                                                    |   |
| Forgot Password                                                                      |                                                                                                    |   |
| Note: The information contained in this site is available via                        |                                                                                                    |   |

To log in, enter the user ID and password and click

Login

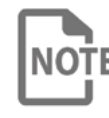

If you attempt to log in three times unsuccessfully, your account will be locked. To reset your password and unlock your account, contact your Employer Administrator.

Upon initial login, the ESS user will be required to change the temporary password, change the temporary PIN, and select and answer a security question. The user must complete these steps before accessing ESS. After creating ESS credentials, users can click Forgot Password or Forgot User ID and answer their security question to reset their ESS Password or retrieve their User ID.

Once an ESS user has logged in, the **Home** page displays. Not all menu options will be available to all users because the security role assigned to each user determines what the user can access. For example, the **Admin** menu only displays to ESS users with an Employer Administrator role.

| HOME                                             | REPORT                                                                                                    | SERVICES                                                                                                    | ACCOUNT                                                                            | ADMIN                                                                                         |
|--------------------------------------------------|----------------------------------------------------------------------------------------------------|----------------------------------------------------------------------------------------------------|------------------------------------------------------------------------------------|-----------------------------------------------------------------------------------------------|
| This is the first<br>page a user<br>sees in ESS. | Enter Report<br>Details or Upload<br>Detail File<br>• Submit your<br>monthly detail<br>report                          | <b>Download Member ID</b><br>• Find contribution<br>groups for new<br>employees and/or<br>download Member IDs<br>from KPPA                              | Payment Accounts • Set up payment accounts for EFT and/or e-check                  | Manage Users<br>• Only available<br>to users in the<br>Administrator<br>role<br>• Used to add |
|                                                  | Submit Monthly<br>Summary<br>• Submit your<br>monthly summary<br>and electronic<br>payment                             | Sick Leave Cost<br>Calculator<br>• Only available to<br>employers who<br>participate in the<br>Standard Sick Leave<br>program for budgetary<br>purposes | Office Locations<br>• Stores all locations<br>for a particular<br>employer         | users, unlock<br>user accounts,<br>reset passwords<br>and PINs, and<br>deactivate users       |
|                                                  | Monthly Packets<br>• Includes items<br>from previous<br>monthly reports<br>that need to be<br>reviewed                 | <b>Death Notice</b><br>• Report the death of<br>a current or former<br>employee                                                                         | Contact Persons<br>• Lists all agency<br>personnel who KPPA<br>may contact         |                                                                                               |
|                                                  | Invoices<br>• View and pay<br>invoices                                                                                 | Seminars<br>• Register for upcoming<br>employer training<br>sessions                                                                                    | Change Password<br>• Update password<br>for ESS                                    |                                                                                               |
|                                                  | Supplemental<br>Report Details<br>(County Fee<br>Agencies Only)<br>• Submit additional<br>monthly report<br>details    |                                                                                                    | Change Security<br>Question<br>• Update Security<br>Question for<br>password hints |                                                                                               |
|                                                  | Adjustments<br>(KHRIS Agencies<br>Only)<br>• Make non-<br>monetary<br>adjustments<br>to previously<br>reported records |                                                                                                    | Change PIN<br>• Update PIN for ESS                                                 |                                                                                               |

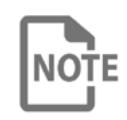

Some options are only available to certain agencies based on NOTE reporting requirements. For example, only county fee agencies will see the Supplemental Report Details option in the Report menu.

#### **CHANGE PASSWORD**

First time users will be required to reset their temporary password issued by KPPA immediately upon initial log in. The ESS user must use their password to log in to ESS.

Valid ESS passwords:

- Must be between 8 and 16 characters long
- Include at least one letter
- Include at least one number
- Include at least one special character
- Are case sensitive
- Should not contain spaces

The following characters are permissible:

- Capital and lower case Aa-Zz
- Numbers 0-9
- Special characters @ # ! % \$

#### STEP 1

ESS users can change the password on their account by selecting **Change Password** under the **Account** menu.

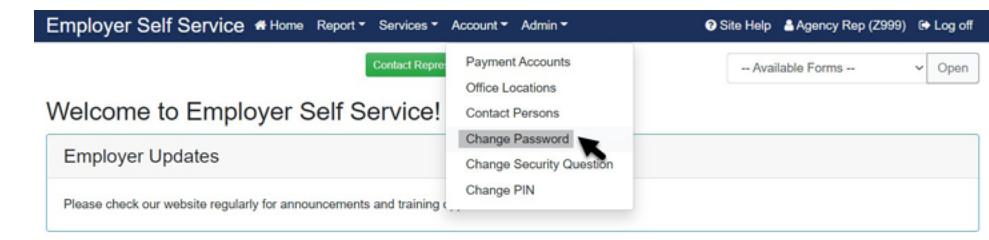

## STEP 2

#### Complete all required fields:

| Contact F                                                                                                    | tepresentative 🔤                                                                                                    |                                                                                            | Available Forms -                             | -                           |
|----------------------------------------------------------------------------------------------------|----------------------------------------------------------------------------------------------------|--------------------------------------------------------------------------------------------|-----------------------------------------------|-----------------------------|
| Change Password                                                                                                    |                                                                                                    |                                                                                            |                                               |                             |
| Valid passwords are at least eight characters long, are case sensiti<br>one number and one special character. The following characters ar<br>account. | ve, and should not contain spaces. F<br>e permissible:Aa-Zz, 0-9, (@, #, 1, %                                                                                                    | lease use at least on<br>, and \$). You cannot i                                           | ne uppercase letter, o<br>repeat a password p | one lower c<br>previously u |
| Note:                                                                                                    |                                                                                                    |                                                                                            |                                               |                             |
| Maintaining the security of your login information is your responsib                                                                                  | ility. No one at KPPA knows or can n                                                                                                    | trieve your password                                                                       | d for you, and no KP                          | PA represe                  |
| ever ask you for your password.                                                                                                    |                                                                                                    |                                                                                            |                                               |                             |
| Change Password                                                                                                    |                                                                                                    |                                                                                            |                                               |                             |
|                                                                                                    |                                                                                                    |                                                                                            |                                               |                             |
| Vour Liner Marrie                                                                                                    |                                                                                                    |                                                                                            |                                               |                             |
| Your User Name                                                                                                    | Jdoe!Z990                                                                                                    |                                                                                            |                                               |                             |
| Your User Name<br>Current Password:                                                                                                    | Jdoe!Z990                                                                                                    |                                                                                            |                                               |                             |
| Your User Name<br>Current Password:                                                                                                    | Jdoe1Z990                                                                                                    | # An.72 0.9 (D) # 1                                                                        |                                               |                             |
| Your User Name<br>Current Password:                                                                                                    | (Al least eight characters, case sensiti<br>5, and \$) only; at least 1 spercase le                                                                                                    | e; Aa-Zz, 0-9, (@. #. I,<br>tor, 1 lower case latter,                                      |                                               |                             |
| Your User Name<br>Current Password:                                                                                                    | AldeelZ990                                                                                                    | e; Aa-Zz, 0-5, (@, #, I,<br>tor, 1 lower case latter,<br>paces; you cannot<br>his account) |                                               |                             |
| Your User Name<br>Current Password:<br>Your New Password:                                                                                             | JdoetZ990<br>(Al least eight characters, case sentili-<br>fis, and 5) only, at least 1 speciase le<br>1 number and 1 special character, no s<br>receir a passivel operiously used for              | e: Aa-Zz, 0-9, (@, #, I,<br>for, 1 lower case letter,<br>paces, you cannot<br>his account) |                                               |                             |
| Your User Name<br>Current Password:<br>Your New Password:<br>Retype Your New Password:                                                                | JdoetZ990<br><br>(Al least eight characters, case sensiti-<br>fs, and \$) only of least 1 special character no<br>1 motifs and 1 special character no<br>resent a password previously used for<br> | r: Aa-Zz, 0-9, (@. # I,<br>for, f lower case letter,<br>pacet, you cannot<br>his account)  |                                               |                             |
| Your User Name<br>Current Password:<br>Your New Password:<br>Retype Your New Password:<br>KPPA PIN-                                                   | JdoetZ990                                                                                                    | r; Aa-Zz, 0-9. (@. #. I.<br>for, 1 fever case later,<br>naces, you cannot<br>his account)  |                                               |                             |
| Your User Name<br>Current Password:<br>Your New Password:<br>Retype Your New Password:<br>KPPA PIN:                                                   | JdoetZ990 CA least-cipit characters, case sensitive Sis, and 5) only, at least 1 special character, no i receit a sansword perioday used for                                                       | r; An Zz; Q-Q; (B, H );<br>er; 1 lower case lotter;<br>lakes; you cannot<br>his account)   |                                               |                             |

| Field Name                  | Description                                                         |
|-----------------------------|---------------------------------------------------------------------|
| Your User Name              | User name of the person currently logged in to ESS.                 |
| Current Password            | Current password of the person logged into ESS.                     |
| Your New Password           | New password to be used for ESS.                                    |
| Retype Your New<br>Password | Verification of the new password for ESS.                           |
| KPPA PIN                    | Security feature that uses your employer<br>PIN to verify identity. |

Click

Update

to change the ESS password.

## **CHANGE SECURITY QUESTION**

First time users will be required to select and answer a security question upon initial log in. The Security Question answer will be required if the user clicks the "Forget Password" link on the sign in screen.

#### STEP 1

Click Change Security Question under the Account menu.

| Employer Self Service # Home Report - Services -                    | Account - Admin -                    | Site Help Agency Rep (Z999) | Log off |
|---------------------------------------------------------------------|--------------------------------------|-----------------------------|---------|
| Contact Repre-                                                      | Payment Accounts<br>Office Locations | Available Forms V           | Open    |
| Welcome to Employer Self Service!                                   | Contact Persons                      |                             |         |
| England Hadata                                                      | Change Password                      |                             |         |
| Employer Updates                                                    | Change Security Question             |                             |         |
| Please check our website regularly for announcements and training c | Change PIN                           |                             |         |

#### **STEP 2** Complete all required fields:

|                                                                                              | Account * Admin *                       | Site Help 🔮 Employer Rep                                                                                                    |
|----------------------------------------------------------------------------------------------|-----------------------------------------|----------------------------------------------------------------------------------------------------|
| Contact Repr                                                                                 | osontativo 🔤                            | Available Forms                                                                                                    |
| Update Security Question                                                                     |                                         |                                                                                                    |
| To update your Security Question, select a new question from the drop                        | down list, enter your answer, and click | Update                                                                                                    |
| To exit without making changes, click concel.                                                |                                         |                                                                                                    |
| Note:                                                                                        |                                         |                                                                                                    |
| The question displayed below is what we currently have on file for your                      |                                         |                                                                                                    |
|                                                                                              |                                         |                                                                                                    |
| Security Question                                                                            |                                         | k .                                                                                                    |
| Security Question                                                                            |                                         | ł                                                                                                    |
| Security Question Security Question:*                                                        | What color was your first car?          | Select Security Question                                                                                                    |
| Security Question<br>Security Question:*<br>Answer:*                                         | What color was your first car?          | Select Security Oversion<br>What color was your first car?<br>What is the first name of your best fixed from high so<br>What is the first name of your all-time forests at black.                                                                                                    |
| Security Question.*<br>Security Question:*<br>Answer:*<br>Retype Your Answer:*               | What color was your first car?          | Select Second Constant<br>Mice celor was your first car?<br>What is the first name of your best field of named?<br>What is the many your first cholor massed?<br>What is your centre sector of vacular?<br>What is your centre sector of vacular?                                                                                                    |
| Security Question<br>Security Question:*<br>Answer:*<br>Retype Your Answer:*<br>KPPA PIN:*   | What color was your first car?          | Subcit Security Coversion     What calor may your Fret Car?     What calor may your Fret Car?     What is the array of the Car?     What is the array of pure files shown of pure last<br>shown or pure files shown or maxed?     What is your cancel or pure files shown of maxed?     What is your cancels cours?     What is your cancels cours?     What is your cancels cours?     What is your cancels subcasts tears?                                                                                                    |
| Security Question:*<br>Security Question:*<br>Answer:*<br>Retype Your Answer:*<br>KPPA PIN:* | What color was your first car?          | Super Sectory Constitution     More carding ways your first card     Work is the first carding of your bush there is not high sole     Work is the first carding of your bush there of non-stage sole     Work is the first carding of your bush should manaced?     Work is your founds sole of unaceder?     Work is your founds sole of unaceder?     Work is your founds sole of the phone monotes fruit you, instandor?     Work is your founds wandline upo?     Work is your founds wandline upo?     Work is your founds wandline upo?     Work is your founds wandline upo?     Work is your founds wandline upo?     Work is your founds that you, instandor?     Work is your founds that you instandor?     Work is your founds that you instandor?                                                                                                    |
| Security Question:*<br>Security Question:*<br>Answer:*<br>Retype Your Answer:*<br>KPPA PIN:* | What color was your first car?          | Select Second Constant Constant Co |

| Field Name         | Description                                                                            |
|--------------------|----------------------------------------------------------------------------------------|
| Security Question  | Question that will be asked in the event the user forgets their user name or password. |
| Answer             | Answer to the security question.                                                       |
| Retype Your Answer | Verification of the answer to the security question.                                   |
| KPPA PIN           | Security feature requiring the user's PIN to verify identity.                          |

#### **STEP 3**

Click

Update

to update the security question information.

## **CHANGE PERSONAL IDENTIFICATION NUMBER**

PIN Personal Identification Number First time users will be required to reset their temporary PIN issued by KPPA immediately upon initial log in. The employer PIN is used to verify the identity of the employer representative both online and when calling KPPA, and acts as the representatives' electronic signature.

#### **STEP 1**

Click Change PIN under the Account menu.

| Employer Self Service # Home Report • Services •                    | Account - Admin -                           | 🛿 Site Help 🛔 Agency Rep (Z999) 🛭 🖨 Log o |
|---------------------------------------------------------------------|---------------------------------------------|-------------------------------------------|
| Contact Repre-                                                      | Payment Accounts<br>Office Locations        | Available Forms V Open                    |
| Welcome to Employer Self Service!                                   | Contact Persons                             |                                           |
| Employer Updates                                                    | Change Password<br>Change Security Question |                                           |
| Please check our website regularly for announcements and training ( | Change PIN                                  |                                           |

## STEP 2

| Comp | lete all | required | fields: |
|------|----------|----------|---------|
|------|----------|----------|---------|

| Employer Self Service # Home Report - Services -                         | Account - Admin -                           | Site Help   Jennifer Hunt (C256)   Ge Log |
|--------------------------------------------------------------------------|---------------------------------------------|-------------------------------------------|
| Contact Rep                                                              | resentative 🖃                               | Available Forms V Op                      |
| Change PIN                                                               |                                             |                                           |
| Valid PINS are 4 characters long. Only numbers are permissible.          |                                             |                                           |
| Note:                                                                    |                                             |                                           |
| Maintaining the security of your PIN information is your responsibility. | No one at KPPA knows or can retrieve your P | 'IN for you.                              |
| Change PIN                                                               |                                             |                                           |
|                                                                          |                                             |                                           |
| Your User Name:                                                          | jhunt                                       |                                           |
|                                                                          | (4 characters, all numbers, no spaces)      |                                           |
| Current PIN:"                                                            |                                             |                                           |
| Your New PIN:*                                                           |                                             |                                           |
|                                                                          |                                             |                                           |
| Retype Your New PIN:*                                                    |                                             |                                           |
|                                                                          | Lindata Cancol                              |                                           |
| * Required field                                                         | Cancer                                      |                                           |
|                                                                          |                                             |                                           |

| Field Name          | Description                                        |
|---------------------|----------------------------------------------------|
| Your User Name      | User name of the person currently logged into ESS. |
| Current PIN         | Current PIN of the person logged into ESS.         |
| Your New PIN        | New PIN to be used for ESS.                        |
| Retype Your New PIN | Verification of the new PIN for ESS.               |

#### STEP 3

Click Update

to update the ESS PIN.

## **PAYMENT ACCOUNTS**

<u>KHRIS</u> employers included on the Personnel Cabinet's monthly retirement file do not manage Payment Accounts in ESS. The Personnel Cabinet submits payment to KPPA.

The Payment Accounts module allows employers to add, update, and delete payment accounts for remitting contributions to KPPA. Bank routing and account information entered by the employer in ESS is encrypted and stored securely by KPPA.

Two electronic payment account types can be set up:

| Payment Account Type | Description                                                                                                    |
|----------------------|----------------------------------------------------------------------------------------------------|
| EFT                  | Bank routing and account information is stored<br>with KPPA so that the monthly payment can be<br>automatically drafted after the submission of the<br>monthly summary. |
| e-Check              | Bank routing and account information is stored with<br>KPPA and allows the employer to enter a specific check<br>number each month prior to payment.                    |

#### STEP 1

Click **Payment Accounts** under the **Account** menu. All existing payment accounts will display.

| Employer Self Service # Home Report * Services *                    | Account - Admin -                                       | 🛿 Site Help 🔺 Employer Rep (Z999) 🔅 Log off |
|---------------------------------------------------------------------|---------------------------------------------------------|---------------------------------------------|
| Contact Repro<br>Welcome to Employer Self Service!                  | Payment Accounts<br>Office Locations<br>Contact Persons | Available Forms V Open                      |
| Employer Updates                                                    | Change Password<br>Change Security Question             |                                             |
| Please check our website regularly for announcements and training c | Change PIN                                              |                                             |

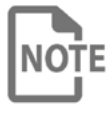

The user can delete an existing payment account by clicking **Delete** next to the payment account if there are no pending payments.

#### Manage Payment Accounts

The Payment Accounts page allows employers to manage various methods for payment to KPPA. Accounts entered through this module will be available for use on the Submit Monthly Summary and Invoices screens of Employer Self Service. Users will click the Nickname of the account to update entered account information. New account information can be entered using the Add a Payment Account 4 button.

| Existing Payment Accounts |                |                     |              |        |
|---------------------------|----------------|---------------------|--------------|--------|
| Nickname                  | Bank Name      | Bank Account Number | Receipt Type |        |
| Retirement Account        | JPMORGAN CHASE | 4567                | EFT          | Delete |
| Add a Payment Account     |                |                     |              |        |

| STEP  | 2                                     |                                           |                    |                                                                                                    |
|-------|---------------------------------------|-------------------------------------------|--------------------|----------------------------------------------------------------------------------------------------|
| Click | Add a Payment Account                 | 1 to add a r                              | new acc            | count.                                                                                                    |
|       | Add a Payment Account                 | n below. Refer to your checkbook fc<br>D. | or the routing and | account number (see illustration).                                                                                                    |
|       | Receipt Type:*                        | Salact Receipt Tupe                       |                    |                                                                                                    |
|       | Nickname: (e.g. My Checking Account)* |                                           |                    | 1027 1 =<br>                                                                                                    |
|       | Bank routing or ABA number:*          |                                           |                    | 1234.55787 1234.55787 D222                                                                                                    |
|       | Bank Account number:*                 |                                           |                    | Routing Number Account Number<br>or ABA Number                                                                                                    |
|       | Retype Bank Account number: *         |                                           | For                | money market or other accounts, please check with your market instruct<br>to obtain the information you should use for routing and account number. |
|       |                                       | Continue                                  | Cancel             |                                                                                                    |

Complete all required fields:

| Field Name                 | Description                                                            |
|----------------------------|------------------------------------------------------------------------|
| Receipt Type               | The type of payment account being set up.                              |
| Nickname                   | Name displayed on the Payment Account screen.                          |
| Bank Routing or ABA number | Routing number for the bank that the account is associated with.       |
| Bank Account number        | Employer's bank account number that will be used for payments to KPPA. |
| Retype Bank Account number | Verification of the Employer's bank account number.                    |

## **STEP 4**

Click Continue

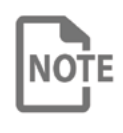

Employers have the option of adding multiple accounts for contribution remittance. Accounts can be differentiated using the Account Nickname and Receipt Type.

| STEP 5                                                                                                    |                          |
|----------------------------------------------------------------------------------------------------|--------------------------|
| Add a Payment Account                                                                                                    |                          |
| Please review the information you have entered then click<br>To make changes, click concel.<br>To cancel without saving, click concel. | Submit ;                 |
| Nickname:                                                                                                    | CERS Retirement          |
| Bank Name:                                                                                                    | JPMORGAN CHASE           |
| Bank routing or ABA number:                                                                                                    | 083000137                |
| Bank Account number:                                                                                                    | 123456                   |
| Receipt Type:                                                                                                    | EFT                      |
| KPPA PIN: *                                                                                                    |                          |
| Edit                                                                                                    | Submit Cancel            |
| Enter your PIN and click Submit to s                                                                                                   | ave the payment account. |

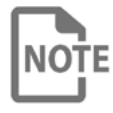

Employers have the option, prior to submitting the payment account, to edit the information or cancel the transaction.

#### **EDIT PAYMENT ACCOUNTS**

#### **STEP 1**

Click Payment Accounts located under the Account menu.

| Employer Self Service # Home Report * Services * .                  | Account * Admin *                           | 🛛 Site Help 🛔 Employer Rep (Z999) 🕞 Log o |
|---------------------------------------------------------------------|---------------------------------------------|-------------------------------------------|
| Contact Repre                                                       | Payment Accounts                            | Available Forms V Oper                    |
| Welcome to Employer Self Service!                                   | Contact Persons                             |                                           |
| Employer Updates                                                    | Change Password<br>Change Security Question |                                           |
| Please check our website regularly for announcements and training c | Change PIN                                  |                                           |

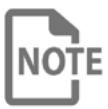

You can delete an existing payment account by clicking Delete next to the payment account if there are no pending payments for the account.

## STEP 2

Click the link in the Nickname column for the payment account you would like to edit.

#### Manage Payment Accounts

The Payment Accounts page allows employers to manage various methods for payment to KPPA. Accounts entered through this module will be available for use on the Submit Monthly Summary and Invoices screens of Employer Self Service. Users will click the Nickname of the account to update entered account information. New account information can be entered using the [Adda PaymentAccount] button.

| Bank Name      | Bank Account Number         | Receipt Type                                        |                                                                                                    |
|----------------|-----------------------------|-----------------------------------------------------|----------------------------------------------------------------------------------------------------|
| JPMORGAN CHASE | 4567                        | EFT                                                 | Delete                                                                                                    |
|                | Bank Name<br>JPMORGAN CHASE | Bank Name Bank Account Number<br>JPMORGAN CHASE4567 | Bank Name         Bank Account Number         Receipt Type           JPMORGAN CHASE        4567         EFT |

#### STEP 3

Complete the required field:

| Field Name                                                                                           | Descript                                                    | ion               |              |                       |                           |
|----------------------------------------------------------------------------------------------------|-------------------------------------------------------------|-------------------|--------------|-----------------------|---------------------------|
| Nickname                                                                                             | Name dis                                                    | splaye            | ed on the Pa | ayment A              | Account screen.           |
| Employer Self Service                                                                                | # Home Report * Services *<br>Contact Repo                  | Account *         | € Site I     | Help LEmployer Rep (2 | 999) te Log off<br>✓ Open |
| ECIT & Payment ACCOL<br>Provide a nickname for the account b<br>When you have finished, click Update | alow.<br>h                                                  |                   |              |                       |                           |
| Nickr                                                                                                | name: (e.g. My Checking Account) <sup>4</sup><br>Bank Name: | Retirement Ac     | count<br>IN  |                       |                           |
| 8                                                                                                    | ank routing or ABA number:<br>Bank Account number:          | 999999969<br>6789 |              |                       |                           |
|                                                                                                    | Receipt Type:<br>KPPA PIN: <sup>4</sup>                     | EFT               |              |                       |                           |
| STEP 4                                                                                               | Upd                                                         | late              | Cancel       |                       |                           |
| Enter your PIN and click payment account.                                                            | Updat                                                       | e                 | to change    | the nick              | name for the              |

## **ADD OFFICE LOCATIONS**

The **Office Locations** screen allows employers to add new office locations and update their mailing address with KPPA.

#### STEP 1

After successfully signing in to ESS, click **Office Locations** located under the **Account** menu

| Contact Repre-                                                    | Payment Accounts Office Locations           | Available Forms | ~ Op |
|-------------------------------------------------------------------|---------------------------------------------|-----------------|------|
| Welcome to Employer Self Service!                                 | Contact Persons                             |                 |      |
| Employer Updates                                                  | Change Password<br>Change Security Question |                 |      |
| Please check our website regularly for appoincements and training | Change PIN                                  |                 |      |

## STEP 2

| To add a new office location, click                                                                                                    | Add an Office Loc                                 | ation 🖪                                                       |
|----------------------------------------------------------------------------------------------------|---------------------------------------------------|---------------------------------------------------------------|
| Employer Self Service # Home Report * Ser                                                                                                    | rices * Account * Admin *                         | O Site Help ▲ Agency Rep (Z999)      (→ Log off     )         |
| Conta                                                                                                    | ct Representative 🖂                               | Available Forms V Open                                        |
| Manage Office Locations<br>The Office Locations module allows employers to manage office<br>locations, click on the appropriate link.<br>Office Locations | location information. To add a new office locatio | on, click (Assan Cince Location 1) . To edit or delete office |
| Mailing Edit<br>1270 LOUISVILLE RD<br>FRANKFORT, KY 40001-8117                                                                                            | Deloto                                            |                                                               |
| Add an Office Location                                                                                                    |                                                   |                                                               |

**NOTE** The Office Location must be set up before you can enter a Contact person.

| Employer Self Service # Home Report *                      | Services * Account * Admin *                                   | Site Help & Agency Rep (29) | 9) 🕞 Log off |
|------------------------------------------------------------|----------------------------------------------------------------|-----------------------------|--------------|
|                                                            | Contact Representative 🔤                                       | Available Forms             | ← Open       |
| Add Office Location                                        |                                                                |                             |              |
| Choose a Location Type, complete the appropriate fields,   | and dick Submit                                                |                             |              |
| Please Note: If the mailing address is a P.O. Box, a physi | ical address must also be listed as the Primary location type. |                             |              |
| Office Location                                            |                                                                |                             |              |
| Employer:                                                  | SAMPLE EMPLOYER                                                |                             |              |
| Location Type:*                                            | Colord Location Turns                                          |                             |              |
|                                                            | Select Location Type                                           |                             |              |
| care or.                                                   |                                                                |                             |              |
| Address Line 1:*                                           |                                                                |                             |              |
| Address Line 2 (optional):                                 |                                                                |                             |              |
| City:*                                                     |                                                                |                             |              |
| State:*                                                    | Select State                                                   | ~                           |              |
| Zip Code:*                                                 |                                                                |                             |              |
|                                                            | <u>.</u>                                                       |                             |              |
|                                                            | (optional)                                                     |                             |              |
| County:                                                    | Select County                                                  | ~                           |              |
|                                                            |                                                                |                             |              |
|                                                            | Submit Cano                                                    | 20                          |              |

Complete all applicable fields.

| Field Name                                | Description                                                                    |
|-------------------------------------------|--------------------------------------------------------------------------------|
| Location Type<br>(see descriptions below) | Type of location which is being added for the employer.                        |
| Care Of                                   | Use when recipient does not normally receive mail at the address provided.     |
| Address Line 1                            | Street address or post office box for the location.                            |
| Address Line 2                            | 2nd line of an address to be used for a building, unit, floor or suite number. |
| City                                      | City in which the office is located.                                           |
| State                                     | State in which the office is located.                                          |
| ZIP Code                                  | ZIP Code for the office location.                                              |
| County                                    | County in which the office is located.                                         |
|                                           |                                                                                |
| Location Type                             | Description                                                                    |

| Location Type        | Description                                                                                                    |
|----------------------|----------------------------------------------------------------------------------------------------|
| Mailing              | Address KPPA will use when mailing information to the employer. This address is required.                               |
| Primary Location     | Enter a Primary Location if the employer is primarily located at an address that is different from the Mailing address. |
| Satellite            | Enter a Satellite address if the employer has a location other than the Primary Location.                               |
| Third-Party Preparer | Address of a third party (i.e. Accountant, Payroll Provider) who prepares a monthly report for the employer.            |

## **STEP 4**

Click Submit

to save the office location information.

| Contact Representative 🖾                          | - Available Forms - V Open |
|---------------------------------------------------|----------------------------|
| Office Location Saved                             |                            |
| Your office location has been successfully saved. |                            |
| Continue                                          |                            |

## **STEP 5**

A messages displays that confirms the office location has been successfully saved.

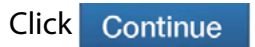

#### **EDIT AN OFFICE LOCATION**

## To edit an Office Location, click the link next to an existing location.

|                                        | Contac                   | t Representative 🖂    |                          | Avail                      | able Forms                | ✔ Open       |
|----------------------------------------|--------------------------|-----------------------|--------------------------|----------------------------|---------------------------|--------------|
| lanage Office Location                 | ns                       |                       |                          |                            |                           |              |
| e Office Locations module allows emp   | oloyers to manage office | location information. | To add a new office loca | ation, click Add an Office | Location B . To edit or d | elete office |
| ations, click on the appropriate link. |                          |                       |                          | -                          |                           |              |
|                                        |                          |                       |                          |                            |                           |              |
| Office Locations                       |                          |                       |                          |                            |                           |              |
|                                        |                          |                       |                          |                            |                           |              |
| Mailing                                | Edit                     |                       | Delete                   |                            |                           |              |
| 1270 LOUISVILLE RD                     |                          |                       |                          |                            |                           |              |
| FRANKFORT, KY 40601-6117               |                          |                       |                          |                            |                           |              |
| Primary Location                       | Edit                     |                       | Delete                   |                            |                           |              |
| 1260 LOUISVILLE RD                     | k                        |                       |                          |                            |                           |              |
| FRANKFORT, KY 40601-6157               | `                        |                       |                          |                            |                           |              |
|                                        |                          |                       |                          |                            |                           |              |

#### Refer to **Steps 3 - 5** above for adding an office location.

|                                      | Contact Representative 🖾 | - Available Forms | ~ | Open |
|--------------------------------------|--------------------------|-------------------|---|------|
| ice Location Saved                   |                          |                   |   |      |
| Your office location has been succer | ssfully saved.           |                   |   |      |
|                                      |                          |                   |   |      |
| Continue                             |                          |                   |   |      |

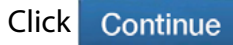

## **DELETE AN OFFICE LOCATION**

## **STEP 1**

Click Office Locations located under the Account menu.

|        | ployer Self Service # Home Report * Services * Account * Adm                                                                                    | In 🍷 🔹 😧 Site Help 👗 Agency Rep (Z999) 🖙 Log d |
|--------|----------------------------------------------------------------------------------------------------|------------------------------------------------|
| 101    | Contact Repres Payment Accor<br>Office Location                                                                                                 | unts Available Forms V Oper                    |
| F      | Enconne to Employer Sen Service:<br>Contact Person<br>Change Passw                                                                              | vord                                           |
| PI     | ease check our website regularly for announcements and training Change PiN                                                                      | Ity Question                                   |
| D      | elete next to the location to be dele                                                                                                    | eted.                                          |
|        | Employer Self Service # Home Report * Services * Account * Admi                                                                                 | n * 😧 Site Help 🔺 Agency Rep (Z999) 🕞 Log off  |
|        | Contact Representative 🔤                                                                                                    | Available Forms V Open                         |
|        | Ideations, click on the appropriate link. Office Locations Mailing Edit 1270 LOUISVILLE RD FRANKFORT, KY 46801.6117 Primary Location Edit Opele | de<br>ale                                      |
|        | FRANKFORT, KY 40601-6157                                                                                                    | -                                              |
|        | Add an Office Location                                                                                                    |                                                |
| ocatio | Add an Office Location                                                                                                    |                                                |
| ocatio | Add an Office Location                                                                                                    | · delete this location?                        |

Click

ОК

to confirm that the location should be deleted.

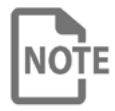

If one of the employer contacts has been tied to the location you wish to delete, you must first edit that contact person's location information before you will be able to delete the location.

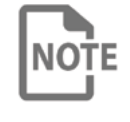

Employers cannot delete the mailing address, as this is a required address for KPPA. Mailing addresses can only be edited to update information.

#### **ADD CONTACT PERSONS**

Employers can set up multiple employees as contacts in ESS. Contacts can then be set up as ESS users and granted access to ESS. An employee must be added as a contact in order to be an ESS user.

An employer must designate a primary Reporting Official contact. For multiple contacts of the same type (e.g. Human Resources), one individual must be designated as a primary contact.

Every six months the primary Reporting Official will verify contact information for the primary Reporting Official, primary Human Resources contact, and Agency Head in ESS. If the employer does not have a primary contact for Agency Head and Human Resources, the pop-up verification will display upon login until these contact types are provided.

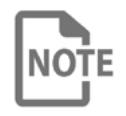

For an employer representative to be authorized to sign KPPA forms, they must be listed as a Contact Person for the employer.

#### STEP 1

Click Contact Persons located under the Account menu.

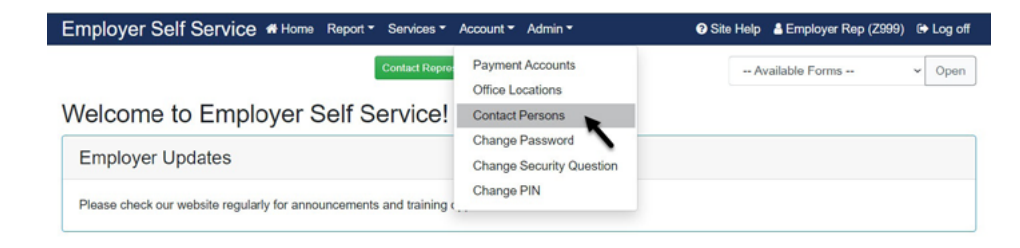

All contact persons associated with the employer are displayed. If the contact person is an ESS user, the user's security role will also be displayed.

| antact Parsons                                                                                               |                                                                 |                                          |                                     |
|----------------------------------------------------------------------------------------------------|-----------------------------------------------------------------|------------------------------------------|-------------------------------------|
|                                                                                                    |                                                                 |                                          | To add an delate analysis allalises |
| appropriate button.                                                                                          | manage contact mio/mation. To add a ne                          | w contact person, click Add Contact Pers | TO BOIL OF OBJECTS CICK ON          |
|                                                                                                    |                                                                 |                                          |                                     |
| Contact Persons                                                                                              |                                                                 |                                          |                                     |
|                                                                                                    |                                                                 |                                          |                                     |
| Details                                                                                                    | Contact Type                                                    | Role                                     |                                     |
| U C C C C C C C C C C C C C C C C C C C                                                                      |                                                                 | 10000                                    |                                     |
| HR REP, IMA                                                                                                  | C Human Resources                                               | ESS Employer Reporting                   | Edit Doloto                         |
| HR REP, IMA<br>Valling                                                                                       | O Human Resources                                               | ESS Employer Reporting                   | Edit Doloto                         |
| HR REP, IMA<br>Mailing<br>(999) 999-9999<br>MA, HR, REP(0XYZ GOV                                             | Human Resources                                                 | ESS Employer Reporting                   | Edit Doleto                         |
| HR REP, IMA<br>Maling<br>000 999-9999<br>IMA HR.REP@XYZ GOV<br>REP, EMPLOYER                                 | Human Resources     Reporting Official                          | ESS Employer Reporting                   | Edit Doloto                         |
| HR REP, IMA<br>Maling<br>(90) 999999<br>IMA HR REP@XYZ GOV<br>REP, EMPLOYER<br>Maling                        | <ul> <li>Human Resources</li> <li>Reporting Official</li> </ul> | ESS Employer Reporting                   | Edit Devito                         |
| PR REP, IMA<br>Maling<br>(993) 999-9999<br>(IMA HR, REP@XYZ GOV<br>REP, EMPLOYER<br>Maling<br>(999) 999-9999 | <ul> <li>Human Resources</li> <li>Reporting Official</li> </ul> | ESS Employer Reporting                   | Edit Doleto                         |

| STEF  | 2                                                              |                                    |                              |                                   |                                  |                  |
|-------|----------------------------------------------------------------|------------------------------------|------------------------------|-----------------------------------|----------------------------------|------------------|
| Click | AddContact                                                     | to add a new                       | v contact p                  | erson.                            |                                  |                  |
|       | Employer Self Se                                               | <b>CIVICC #</b> Home Report▼ Se    | rvices▼ Account▼ Adn         | nin <b>▼ 0</b> Sit                | e Help 🛛 🚨 Employer Rep (Z       | 999) 🕪 Log off   |
|       |                                                                | Con                                | lact Representative 🐱        |                                   | Available Forms                  | - Open           |
|       | The Contact Persons page<br>the appropriate button.            | a allows employers to manage conta | ct information. To add a ner | w contact person, click (Add Cont | st Parson). To edit or delete co | intacts click on |
|       | Details                                                        |                                    | Contact Type                 | Role                              |                                  |                  |
|       | HR REP, IMA<br>Mailing<br>(999) 996-9999<br>IMA, HR, REP@XYZ G | iov                                | 9 Human Resources            | ESS Employer Reporting            | Edit                             | Deloto           |
|       | REP, EMPLOYER<br>Mailing<br>(999) 956-3959<br>EMPLOYER REP®X   | YZ.GOV                             | Reporting Official           | ESS Administrator                 | Edit                             |                  |
|       | A dd Carlest Damas                                             |                                    |                              |                                   |                                  |                  |

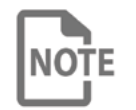

In order to set up a new Contact Person, the corresponding Office Location must be entered and saved in ESS.

## **STEP 3**

On the Add a Contact Person screen, complete all required fields. There are additional fields you may complete to provide more information.

| Field Name      | Description                                                                                                    |
|-----------------|----------------------------------------------------------------------------------------------------|
| NAME            |                                                                                                    |
| Prefix          | Prefix for the person being added as a contact person.                                                                                          |
| First Name      | First Name of the person being added as a contact person.                                                                                       |
| Middle Name     | Middle Name of the person being added as a contact person.                                                                                      |
| Last Name       | Last Name of the person being added as a contact person.                                                                                        |
| Suffix          | Suffix of the person being added as a contact person.                                                                                           |
| Title           | Contact Person's title within the organization.                                                                                                 |
| CONTACT INFORM  | IATION                                                                                                    |
| Office Location | Location Type for the employer office location.                                                                                                 |
| Email           | Email address of the person being added as a contact person.<br>Each contact person set up for an employer must have a unique<br>email address. |
| Work Phone      | Work phone number of the person being added as a contact person.                                                                                |
| Alternate Phone | Alternate phone number of the person being added as a contact person.                                                                           |
| Fax             | Fax number of the person being added as a contact person.                                                                                       |

Select the employer contact type for the **Contact Person** by clicking the check box for each **Contact Type** that should be related to the person.

| □ Agency Head      |                        |  |
|--------------------|------------------------|--|
| Human Resources    | Set as Primary Contact |  |
| <b>TI</b>          |                        |  |
| Legal Contact      |                        |  |
| Payroll            |                        |  |
| Police Chief       |                        |  |
| Reporting Official |                        |  |
| □ Sheriff          |                        |  |
|                    |                        |  |

NOTE

The first time a contact type is set up, that contact must be set as the primary contact. If multiple contacts will be set up for the same contact type, then the primary contact should be set up first. Marking the check box for **Set as Primary Contact** will identify this **Contact Person** as the primary contact for the **Contact Type** selected.

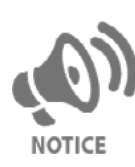

The primary Reporting Official is the person responsible for all aspects of the employer's monthly report. KPPA will contact this person if there any questions about the employer's monthly report. The Reporting Official will also receive email notifications generated by invoicing and employer reporting in the KPPA system.

STEP 5

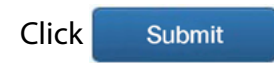

## **EDIT A CONTACT PERSON**

#### **STEP 1**

Click Contact Persons located under the Account menu.

| Employer Self Service # Home Report * Services *                     | Account  Admin                              | 🕑 Site Help 🛔 Employer Rep (Z999) 🔅 Log o |
|----------------------------------------------------------------------|---------------------------------------------|-------------------------------------------|
| Contact Repre-                                                       | Payment Accounts<br>Office Locations        | Available Forms V Oper                    |
| Welcome to Employer Self Service!                                    | Contact Persons                             |                                           |
| Employer Updates                                                     | Change Password<br>Change Security Question |                                           |
| Please check our website regularly for announcements and training of | Change PIN                                  |                                           |

All existing contact persons associated with the employer will display.

## STEP 2

Edit

Click

next to the contact person to be edited.

|                                                                                                    | Contact Representative                  | -                                       | Available Forms V Ope                    |
|----------------------------------------------------------------------------------------------------|-----------------------------------------|-----------------------------------------|------------------------------------------|
| ontact Persons<br>o Contact Persons page allows employers to r<br>appropriate button.<br>Contact Persons | manage contact information. To add a ne | w contact person, click Add Contact Per | see. To edit or delete contacts click or |
| Details                                                                                                  | Contact Type                            | Role                                    |                                          |
| CEO, I M<br>Mailing<br>(699) 999-9999<br>I.M.CEO@XYZ.GOV                                                 | Agency Head                             | ESS Staff                               | Edit Dolete                              |
| HR REP, IMA<br>Mailing<br>(999) 999-9999<br>IMA, HR, REP@XYZ,GOV                                         | O Human Resources                       | ESS Employer Reporting                  | Edit                                     |
| REP. EMPLOYER<br>Mailing<br>(599) 999-9999                                                               | Reporting Official                      | ESS Administrator                       | Edit                                     |

## STEP 3

On the Add a **Contact Persons** screen, complete all required fields. There are additional fields you may complete to provide more information.

| Field Name  | Description                                                |
|-------------|------------------------------------------------------------|
| NAME        |                                                            |
| Prefix      | Prefix for the person being added as a contact person.     |
| First Name  | First Name of the person being added as a contact person.  |
| Middle Name | Middle Name of the person being added as a contact person. |
| Last Name   | Last Name of the person being added as a contact person.   |
| Suffix      | Suffix of the person being added as a contact person.      |
| Title       | Contact Person's title within the organization.            |

| Field Name          | Description                                                                                                    |  |  |  |  |
|---------------------|----------------------------------------------------------------------------------------------------|--|--|--|--|
| CONTACT INFORMATION |                                                                                                    |  |  |  |  |
| Office Location     | Location Type for the employer office location.                                                                                                 |  |  |  |  |
| Email               | Email address of the person being added as a contact person.<br>Each contact person set up for an employer must have a unique<br>email address. |  |  |  |  |
| Work Phone          | Work phone number of the person being added as a contact person.                                                                                |  |  |  |  |
| Alternate Phone     | Alternate phone number of the person being added as a contact person.                                                                           |  |  |  |  |
| Fax                 | Fax number of the person being added as a contact person.                                                                                       |  |  |  |  |

Update the employer contact type for the **Contact Person** by clicking the check box for each **Contact Type** that should be related to the person.

| Contact Type                                                                                                    |                                                                                                    |                        |  |
|----------------------------------------------------------------------------------------------------|----------------------------------------------------------------------------------------------------|------------------------|--|
|                                                                                                    | <ul> <li>Agency Head</li> <li>Human Resources</li> <li>IT</li> <li>Legal Contact</li> <li>Payroll</li> <li>Police Chief</li> <li>Reporting Official</li> <li>Sheriff</li> </ul> | Set as Primary Contact |  |
|                                                                                                    | Submit                                                                                                    | Cancel                 |  |
| STEP 5                                                                                                    |                                                                                                    |                        |  |
| and the second second second second second second second second second second second second second second second |                                                                                                    |                        |  |
|                                                                                                    |                                                                                                    |                        |  |
|                                                                                                    |                                                                                                    |                        |  |
|                                                                                                    |                                                                                                    |                        |  |

## **DELETE A CONTACT PERSON**

## STEP 1

Click Contact Persons located under the Account menu.

All existing contact persons associated with the employer will display.

| Employer Self Service # Home                                                              | Report * Services * Account * Ad                                                                        | min * 📀 Site He                                                                                                    | lp 🛔 Employer Rep (Z999) 🔅 Log off       |
|-------------------------------------------------------------------------------------------|----------------------------------------------------------------------------------------------------|----------------------------------------------------------------------------------------------------|------------------------------------------|
| Welcome to Employer S<br>Employer Updates<br>Please check our website regularly for anno  | Contact Repre<br>Self Service!<br>Contact Pers<br>Change Pas<br>Change PiN<br>puncements and training c | sword vertice of the second second se | Available Forms V Open                   |
| STEP 2                                                                                    |                                                                                                    |                                                                                                    |                                          |
| Click Delete next to the                                                                  | e contact person                                                                                        | to be deleted.                                                                                                    |                                          |
| Employer Self Service # Home R                                                            | leport * Services * Account * Adm                                                                       | in <b>- 🕜</b> Site He                                                                                                    | lp 🛔 Employer Rep (Z999) 🗇 Log off       |
|                                                                                           | Contact Representative S                                                                                | -                                                                                                    | Available Forms V Open                   |
| Contact Persons<br>The Contact Persons page allows employers to mathe appropriate button. | anage contact information. To add a new                                                                 | v contact parson, click <mark>Add Contact Pe</mark>                                                                                                    | son. To edit or delete contacts click on |
| Details                                                                                   | Contact Type                                                                                            | Role                                                                                                    |                                          |
| HR REP, IMA<br>Mailing                                                                    | Human Resources                                                                                         | ESS Employer Reporting                                                                                                    | Edit Delete                              |
| (999) 999-9999<br>IMA.HR.REP@XYZ.GOV                                                      |                                                                                                    |                                                                                                    |                                          |
| REP, EMPLOYER<br>Mailing<br>(999) 999-9999<br>EMPLOYER.REP@XYZ.GOV                        | Reporting Official                                                                                      | ESS Administrator                                                                                                    | Edit                                     |
| Add Contact Person                                                                        |                                                                                                    |                                                                                                    |                                          |
| Are you sure you w                                                                        | ant to delete this r                                                                                    | ecord?                                                                                                    | X<br>Cancel OK                           |
| STEP 3                                                                                    |                                                                                                    |                                                                                                    |                                          |
| Click OK to confirm th                                                                    | nat the contact pe                                                                                      | erson should be                                                                                                    | deleted.                                 |
| You cannot of having first n                                                              | delete the primary<br>named a new prim                                                                  | / Reporting Offici<br>nary Reporting C                                                                                                    | cial without<br>Official.                |

#### **MANAGE USERS**

Only users with the role of Employer Administrator will see the Admin menu display. Under the Admin menu, the ESS Administrator can access the Manage Users module to add or delete users and assign or change security roles. The ESS Administrator uses security roles to manage each user's level of access in ESS. The Employer Administrator can also reset the password and PIN of each user if the user account is locked or the user forgets their PIN or password.

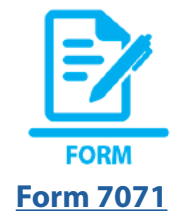

An employer may have two Employer Administrator roles for each account. If a person designated as the Employer Administrator needs to be changed, the Agency Head should complete and submit a Form 7071 to KPPA in a timely manner to establish a new Employer Administrator. If the designated Employer Administrator leaves the employer before a new administrator is set up by KPPA, the new Employer Administrator should contact KPPA.

#### STEP 1

Click Manage Users located under the Admin menu.

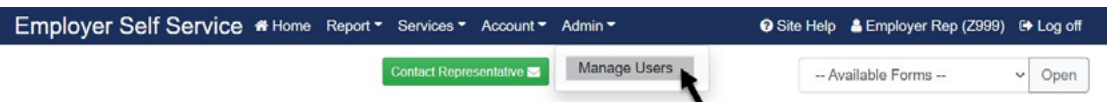

#### All users that have been set up for the employer will display.

|                                                   |                                                | Contact Representative a                                     |                                                                 |                      | Available Forms                    | ~ (                |
|---------------------------------------------------|------------------------------------------------|--------------------------------------------------------------|-----------------------------------------------------------------|----------------------|------------------------------------|--------------------|
| Manage U                                          | Isers                                          |                                                              |                                                                 |                      |                                    |                    |
| The Manage User                                   | rs page allows the employe                     | r administrator to manage ESS user                           | accounts. Current accounts an                                   | e displayed          | in the Manage Users                | grid. To edit an   |
| existing user acco                                | ount, click on the User Nam                    | e link. To add new ESS user account                          | s, click Add User 4.                                            |                      |                                    |                    |
| Hears                                             |                                                |                                                              |                                                                 |                      |                                    |                    |
|                                                   |                                                |                                                              |                                                                 |                      |                                    |                    |
| Users                                             |                                                |                                                              |                                                                 |                      |                                    |                    |
| Eilter By:                                        | Salact Rola                                    | J                                                            |                                                                 |                      | Items Per Pares                    | All                |
| Filter By:                                        | Select Role                                    | ~                                                            |                                                                 |                      | Items Per Page:                    | All                |
| Filter By:                                        | Select Role                                    | ~ Assigned Role                                              | Last Activity                                                   | Active               | Items Per Page:<br>Account Locked? | All<br>PIN Locked? |
| Filter By:<br>User Name<br>jdoez999               | Select Role<br>Name<br>Doe, John               | <ul> <li>Assigned Role</li> <li>ESS Administrator</li> </ul> | Last Activity<br>7/19/2021 10:04:44 AM                          | Active<br>Yes        | Items Per Page:<br>Account Locked? | All<br>PIN Locked? |
| Filter By:<br>User Name<br>jdooz999<br>suzieOz999 | Select Role<br>Name<br>Doe, John<br>Jones, Sue | Assigned Role ESS Administrator ESS Employer Reporting       | Last Activity<br>7/19/2021 10:04:44 AM<br>7/19/2021 10:15:06 AM | Active<br>Yes<br>Yes | Items Per Page:<br>Account Locked? | All<br>PIN Locked  |

| Field Name        | Description                                                 |
|-------------------|-------------------------------------------------------------|
| User Name         | User name used to sign into ESS.                            |
| Name              | Name of the user.                                           |
| Assigned Role     | The user's security role set by the Employer Administrator. |
| Last Activity     | Indicates the last time the user has been active in ESS.    |
| Active            | Indicates the user is an active user for the employer.      |
| Locked out of ESS | Indicates if the user has been locked out of ESS.           |
| PIN Locked?       | Indicates if the user has locked their ESS PIN.             |

#### **ADD A NEW USER**

The Employer Administrator can add new ESS users. Each user will have access to the employer's information through ESS based on their security role.

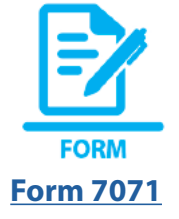

NOTE

The Employer Administrator role cannot be set up using Employer Self Service. To set up a user as the Employer Administrator, the agency head must complete a Form 7071 and submit it to KPPA.

#### STEP 1

Click Manage Users located under the Admin menu.

|                                                             |                                                                                                    |                                                                                                    |                                                                                                    |                                      | Site Help                 |                        | 2999) C       |
|-------------------------------------------------------------|----------------------------------------------------------------------------------------------------|----------------------------------------------------------------------------------------------------|----------------------------------------------------------------------------------------------------|--------------------------------------|---------------------------|------------------------|---------------|
|                                                             |                                                                                                    | Contact Representa                                                                                                    | tive ⊠ Manage Use                                                                                                    |                                      | Ava                       | ailable Forms          | v             |
| D D                                                         |                                                                                                    |                                                                                                    |                                                                                                    | `                                    |                           |                        |               |
| Add User                                                    |                                                                                                    |                                                                                                    |                                                                                                    |                                      |                           |                        |               |
| Aud User                                                    |                                                                                                    |                                                                                                    |                                                                                                    |                                      |                           |                        |               |
| Employ                                                      | er Self Service 🐠                                                                                                    | iome Report * Services * A                                                                                                    | Account * Admin *                                                                                                    | 6                                    | Site Help 🛔 Employer R    | tep (Z999) 🛛 🕀 Log off |               |
|                                                             |                                                                                                    | Contact Represent                                                                                                    | ntative 🗃                                                                                                    |                                      | - Available Forms -       | ~ Open                 |               |
| Manag                                                       | e Users                                                                                                    |                                                                                                    |                                                                                                    |                                      |                           |                        |               |
| The Manage<br>existing use                                  | e Users page allows the empi<br>er account, click on the User N                                                                | oyer administrator to manage ES<br>lame link. To add new ESS user :                                                                                                    | S user accounts. Current accou<br>accounts, click Add User 4.                                                               | nts are disp                         | layed in the Manage Users | s grid. To edit an     |               |
| Users                                                       |                                                                                                    |                                                                                                    |                                                                                                    |                                      |                           |                        |               |
| Filter By                                                   | r: Select Role                                                                                                    | ¥                                                                                                    |                                                                                                    |                                      | Items Per Page:           | All ~                  |               |
| User N                                                      | ame Name                                                                                                    | Assigned Role                                                                                                    | Last Activity                                                                                                    | Active                               | Account Locked?           | PIN Locked?            |               |
| ROZ99                                                       | REP, EMPLOYER                                                                                                    | ESS Administrator                                                                                                    | 6/28/2021 11:08:16 AM                                                                                                    | Yes                                  |                           |                        |               |
| IMAHR                                                       | HR REP, IMA                                                                                                    | ESS Employer Reporting                                                                                                    | 6/28/2021 11:12:34 AM                                                                                                    | Yes                                  |                           |                        |               |
| In                                                          | order to se                                                                                                    | t someone u                                                                                                    | ip as a new i                                                                                                    | user,                                | they mus                  | t already              | be s          |
| P 3<br>plete all re                                         | order to se<br>as a conta<br>quired fielc                                                                                      | t someone u<br>ct for the en<br>ds:                                                                                                    | ip as a new i<br>nployer in th                                                                                              | user,<br>ie Co                       | they mus<br>ontact Pers   | t already<br>sons mod  | be s<br>lule. |
| P 3<br>plete all re                                         | order to se<br>as a conta<br>quired fielc                                                                                      | t someone u<br>ct for the en<br>ds:                                                                                                    | ip as a new i<br>nployer in th                                                                                              | user,<br>ie Co                       | they mus<br>ontact Pers   | t already<br>sons mod  | be s<br>lule. |
| P 3<br>plete all re<br>Add Us<br>Choose a co                | order to se<br>o as a conta<br>quired field<br>er<br>ntad person, enter a unique                                               | t someone u<br>ct for the en<br>ds:                                                                                                    | Ip as a new in a ployer in th                                                                                               | user,<br>ie Co                       | they mus<br>ontact Pers   | t already<br>sons mod  | be s<br>lule. |
| P 3<br>plete all re<br>Add Us<br>Choose a co<br>Please Note | order to se<br>o as a conta<br>quired field<br>ntac person, enter a unique<br>I Orby those employees tha                       | t someone u<br>ct for the en<br>ds:<br>user Name, select the approp<br>t have been setup as Contact F                                                                        | up as a new u<br>nployer in th<br>riate security role and click <b>Su</b><br><sup>2</sup> ersons may be assigned an E       | user,<br>e Cc                        | they mus<br>ontact Pers   | t already<br>sons mod  | be s<br>lule. |
| P 3<br>plete all re<br>Add Us<br>Choose a co<br>Please Note | order to se<br>o as a conta<br>quired field<br>er<br>ntat person, enter a unique<br>c only those employees tha<br>er           | t someone u<br>ct for the en<br>ds:<br>User Name, select the approp<br>t have been setup as Contact F                                                                        | up as a new o<br>nployer in th<br>riate security role and click Su<br>Persons may be assigned an E                          | user,<br>ie Co<br>bmit.              | they mus<br>ontact Pers   | t already<br>sons mod  | be s<br>lule. |
| P 3<br>plete all re<br>Add Us<br>Choose a co<br>Please Note | order to se<br>o as a conta<br>quired field<br>rear<br>conty those employees that<br>rer                                       | t someone u<br>ct for the en<br>ds:<br>user Name, select the approp<br>t have been setup as Contact F                                                                        | Ip as a new to<br>nployer in th<br>riate security role and click <b>Su</b><br>Persons may be assigned an E                  | user,<br>ie Co<br>bmit.<br>SS accoun | they mus<br>ontact Pers   | t already<br>sons mod  | be s<br>lule. |
| P 3<br>plete all re<br>Add Us<br>Choose a co<br>Piease Note | order to se<br>o as a conta<br>quired field<br>er<br>nat person, enter a unique<br>i Only those employees tha<br>er<br>cont    | t someone u<br>ct for the en<br>ds:<br>user Name, select the approp<br>t have been setup as Contact F<br>act Person:* Select Con<br>User Name:*                              | up as a new un<br>oployer in the<br>riate security role and click <b>Su</b><br>Persons may be assigned an E<br>atact Person | bmit.                                | they mus<br>ontact Pers   | t already<br>sons mod  | be salule.    |
| P 3<br>plete all re<br>Add Us<br>Chose a co<br>Please Note  | order to se<br>o as a conta<br>quired field<br>er<br>nat person, enter a unique<br>c Only those employees tha<br>er<br>cont    | t someone u<br>ct for the en<br>ds:<br>user Name, select the approp<br>t have been setup as Contact F<br>act Person:* Select Con<br>User Name:* Select Con                   | up as a new of a ployer in the apployer in the security role and click Sur                                                  | bmit.                                | they mus<br>ontact Pers   | t already<br>sons mod  | be s<br>lule. |
| P 3<br>plete all re<br>Add Us<br>Choose a co<br>Please Note | order to se<br>o as a conta<br>quired field<br>er<br>ntat person, enter a unique<br>i Orily those employees tha<br>er<br>Cont  | t someone u<br>ct for the en<br>ds:<br>ds:<br>act Person:* Select Con<br>User Name:* Select Con<br>User Name:* Select Rok<br>E-mail:                                         | Ip as a new to<br>aployer in th<br>riate security role and click <b>Su</b><br>Persons may be assigned an E<br>stact Person  | bmit.                                | they mus<br>ontact Pers   | t already<br>sons mod  | be s<br>lule. |
| P 3<br>plete all re<br>Add Us<br>Choose a co<br>Piease Note | order to se<br>o as a conta<br>quired field<br>are<br>nate person, enter a unique<br>i only those employees tha<br>ter<br>cont | t someone u<br>ct for the en<br>ds:<br>ds:<br>user Name, select the approp<br>t have been setup as Contact F<br>act Person:* Select Con<br>User Name:* Select Row<br>E-mail: | up as a new un<br>nployer in the<br>riate security role and click <b>Su</b><br>Persons may be assigned an E<br>stact Person | bmit.                                | they mus<br>ontact Pers   | t already<br>sons mod  | be salule.    |

| Field Name     | Description                                                                                                    |
|----------------|----------------------------------------------------------------------------------------------------|
| Contact Person | Select the name of the person being added as a new user from the drop-down menu.                                       |
| User Name      | Enter the User Name the new user will use to sign into ESS. Please note that the User Name cannot be changed.          |
| Role           | Select the appropriate role for the user from the role drop-down menu.                                                 |
| E-mail         | Displays email address of the new user based on the email provided when the individual was set up as a contact person. |
| Active         | Check box indicating the user is an active user.                                                                       |

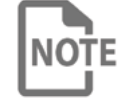

The role of the user will determine the user's level of access in ESS. Each role is described below.

| Role               | Description                                                                                                    |
|--------------------|----------------------------------------------------------------------------------------------------|
| Administrator      | The Administrator role has full access to all screens<br>in ESS, including Manage Users. Only users with the<br>Administrator role may add or delete other users.                                                                  |
| Employer Reporting | The Employer Reporting role has access to all screens in ESS, except Manage Users.                                                                                                    |
| Staff              | The Staff role is limited to Forms, Monthly Packets,<br>Download Member ID, Sick Leave Cost Calculator,<br>Death Notice, Seminars, Office Locations, Contact<br>Persons, Change Password, and Change Security<br>Question screens. |

#### STEP 4

Click

PDF LINK First Time Log In to Employer Self Service Guide Submit to create the new user.

Three emails are automatically generated and sent to the new user from KPPA's secure email portal. For step-by-step instructions on the initial log in process, read the <u>First Time Log In to Employer Self Service guide</u>.

## **MANAGE USER ACCESS**

The ESS Administrator can reset a user's password and PIN, change a user's security role and deactivate a user's ESS account.

## STEP 1

Click Manage Users located under the Admin menu.

| Employer Self Service # Home Repo | ort • Services • Account • | Admin -      | 🛿 Site Help 🔺 Employer Rep (Z999) 🛛 | Log off |
|-----------------------------------|----------------------------|--------------|-------------------------------------|---------|
|                                   | Contact Representative 🖂   | Manage Users | Available Forms                     | Open    |
|                                   |                            |              |                                     |         |

## STEP 2

To reset user information, click on the User Name link.

|                   |                           | Contact Represent               | dativo 🖂                         |               | - Available Forms        | v Op               |
|-------------------|---------------------------|---------------------------------|----------------------------------|---------------|--------------------------|--------------------|
| Manage l          | Jsers                     |                                 |                                  |               |                          |                    |
| The Manage Use    | ers page allows the emplo | over administrator to manage ES | S user accounts. Current account | nts are displ | layed in the Manage User | s grid. To edit an |
| existing user acc | ount, dick on the User N  | ame link. To add new ESS user a | accounts, click Add User 4.      |               |                          |                    |
| Lleare            |                           |                                 |                                  |               |                          |                    |
| 03013             |                           |                                 |                                  |               |                          |                    |
| Filter By:        | Select Role               | ~                               |                                  |               | Items Per Page:          | Al                 |
|                   |                           |                                 |                                  |               | _                        |                    |
| User Name         | Name                      | Assigned Role                   | Last Activity                    | Active        | Account Locked?          | PIN Locked?        |
| B07999            | REP, EMPLOYER             | ESS Administrator               | 6/28/2021 11:08:16 AM            | Yes           |                          |                    |
|                   | UD DED IMA                | ESS Employer Reporting          | 6/28/2021 11:12:34 AM            | Yes           |                          |                    |
| IMAHR             | FIR NEP, IMPA             |                                 |                                  |               |                          |                    |
|                   | CEO, I M                  | ESS Staff                       | 6/28/2021 11:14:54 AM            | Yes           |                          |                    |

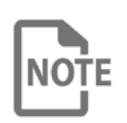

If a user's PIN or password has been locked due to multiple incorrect entries, a lock icon **a** will appear in the appropriate column for that user.

Check the applicable box(es) to reset the user's password, PIN, modify the user's Active status, or select another role.

| Edit User allows the employer administrator to reset for<br>account. | gotten password and PIN information, update the | selected user's security role, and inactive the selected      |
|----------------------------------------------------------------------|-------------------------------------------------|---------------------------------------------------------------|
| elete their Contact Person record. To delete a Contact               | Person record, go to the Contact Persons page.  | s user, inactivating an ESS user will disable their login but |
| Edit User                                                            |                                                 |                                                               |
| Contact Person:                                                      | CEO, I M                                        |                                                               |
| User Name:                                                           | IMCEO                                           |                                                               |
|                                                                      | Reset Password                                  |                                                               |
|                                                                      | C Reset PIN                                     |                                                               |
| Role:*                                                               | ESS Staff                                       | ~                                                             |
| E-mail:                                                              | I.M.CEO@XYZ.GOV                                 |                                                               |
|                                                                      | Active                                          |                                                               |
|                                                                      |                                                 |                                                               |

#### **STEP 4**

Click

Update

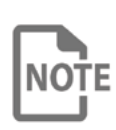

The user will receive email notification of their temporary password and/or PIN. The user will have to change the temporary password and/or PIN after logging into ESS. The user does not receive an email notification if their Active status changes.

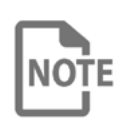

Once a user has been deactivated, the user will no longer have access to ESS. If this person is no longer working for the employer, navigate to the **Contact Persons** under the **Account** menu to remove the person as a contact for the employer.

#### **INDEX**

#### A

Add a Contact Person <u>18</u> Add a Contact Person in ESS <u>2</u> Add an Agency Address <u>2</u> Add a New User <u>25</u> Add or Edit an Office Location <u>14</u>

#### C

Change Password <u>5, 6</u> Change Personal Identification Number <u>9</u> Change PIN <u>5</u> Change Security Question <u>5</u> Change Security Question <u>8</u> Contact Persons <u>5, 18, 25</u>

#### D

Death Notice <u>5</u> Delete a Contact Person in ESS <u>2</u> Delete an Address in ESS <u>2</u> Delete an Office Location <u>17</u> Detail File <u>5</u> Download Member ID Module <u>2</u>

#### E

Edit an Agency Address in ESS <u>2</u> Edit Payment Accounts <u>13</u> Edit Person in ESS <u>2</u>

#### F

First Time Login to Employer Self Service guide 2
Form 7071 25
Form 7071, Employer Self Service Employer Administrator Account Creation Request 2

#### G

Guide to the Secure Email Portal 2

#### 

Invoices 5

#### Μ

Manage User Access 27 Manage Users 5, 24 Monthly Summary 5

#### 0

Office Locations 5, 14, 16, 21

#### Ρ

Password <u>4</u> Payment Accounts <u>5, 10</u> Primary Reporting Official <u>23</u>

#### R

Registering for Employer Self Service 2

## S

Security Question 8 Security Timer 2 Sick Leave Cost Calculator 5

#### V

Videos 2 Viewing and Paying Invoices 2